## Guidelines for Online Application Certificate of Origin

## 1. Login to MCCIA website - <u>www.mcciapune.com</u> Click on SIGNUP

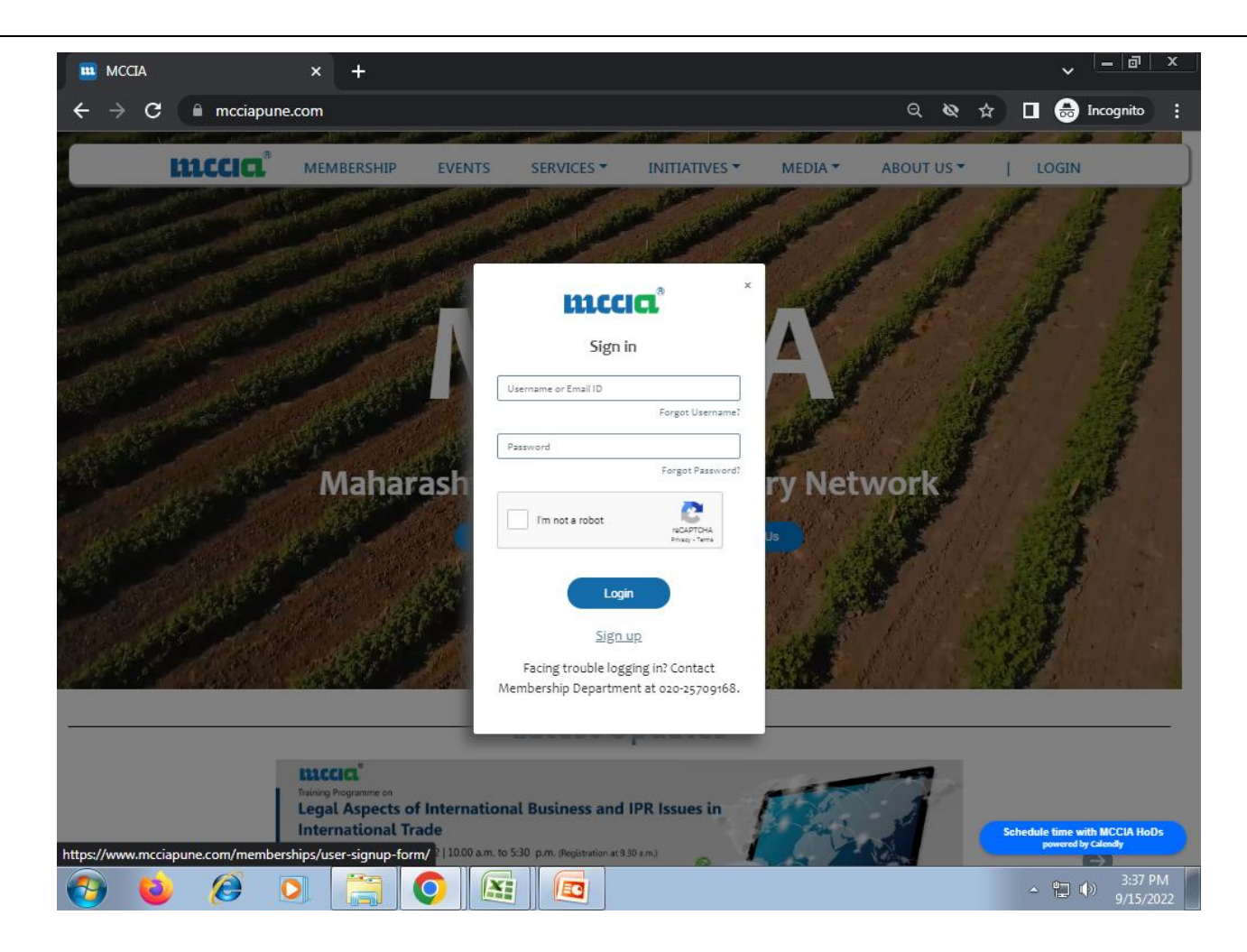

2. Select the option "Yes" or "No" as per the status of your organization. Please note that membership and having registration for Certificate of Origin (referred to as COFO henceforth) by submitting the one time Indemnity Bond is separate.

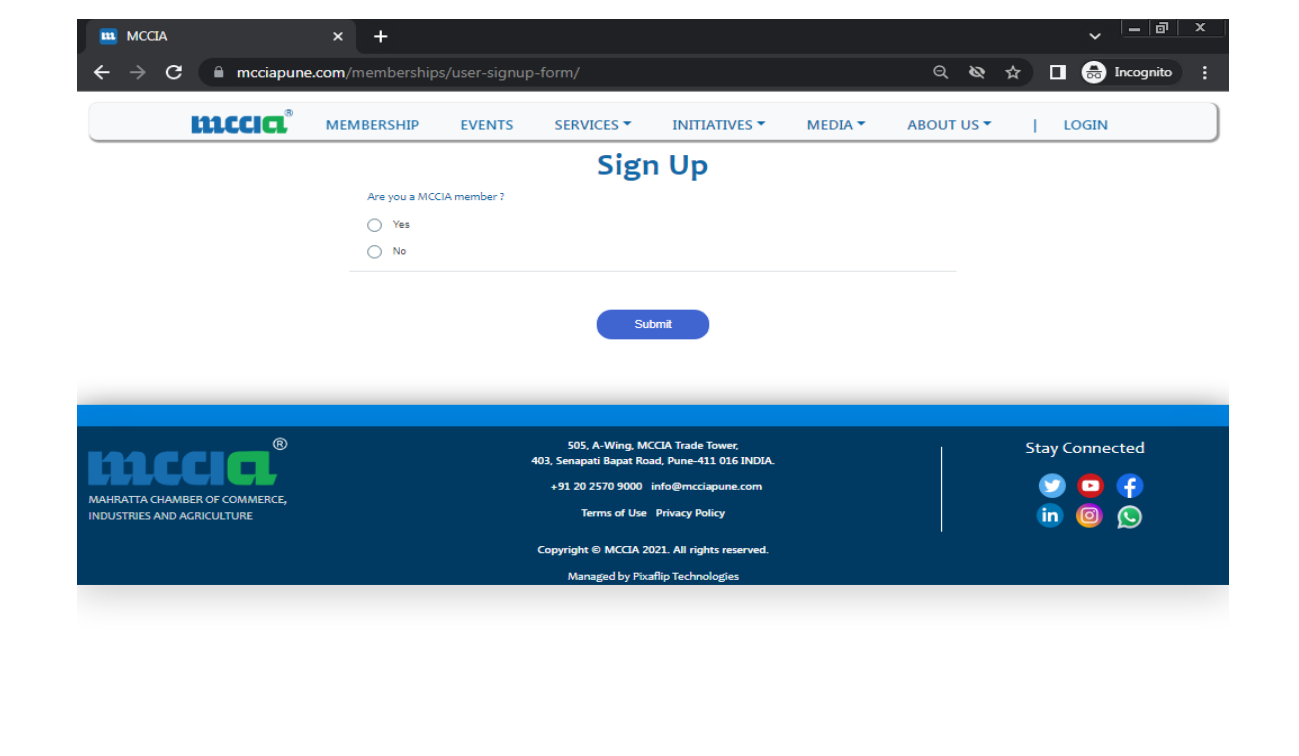

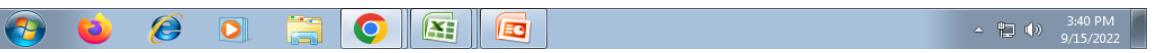

3. Start typing the name of your organization and select the name from the dropdown list which has a flag in front of the organization's name.

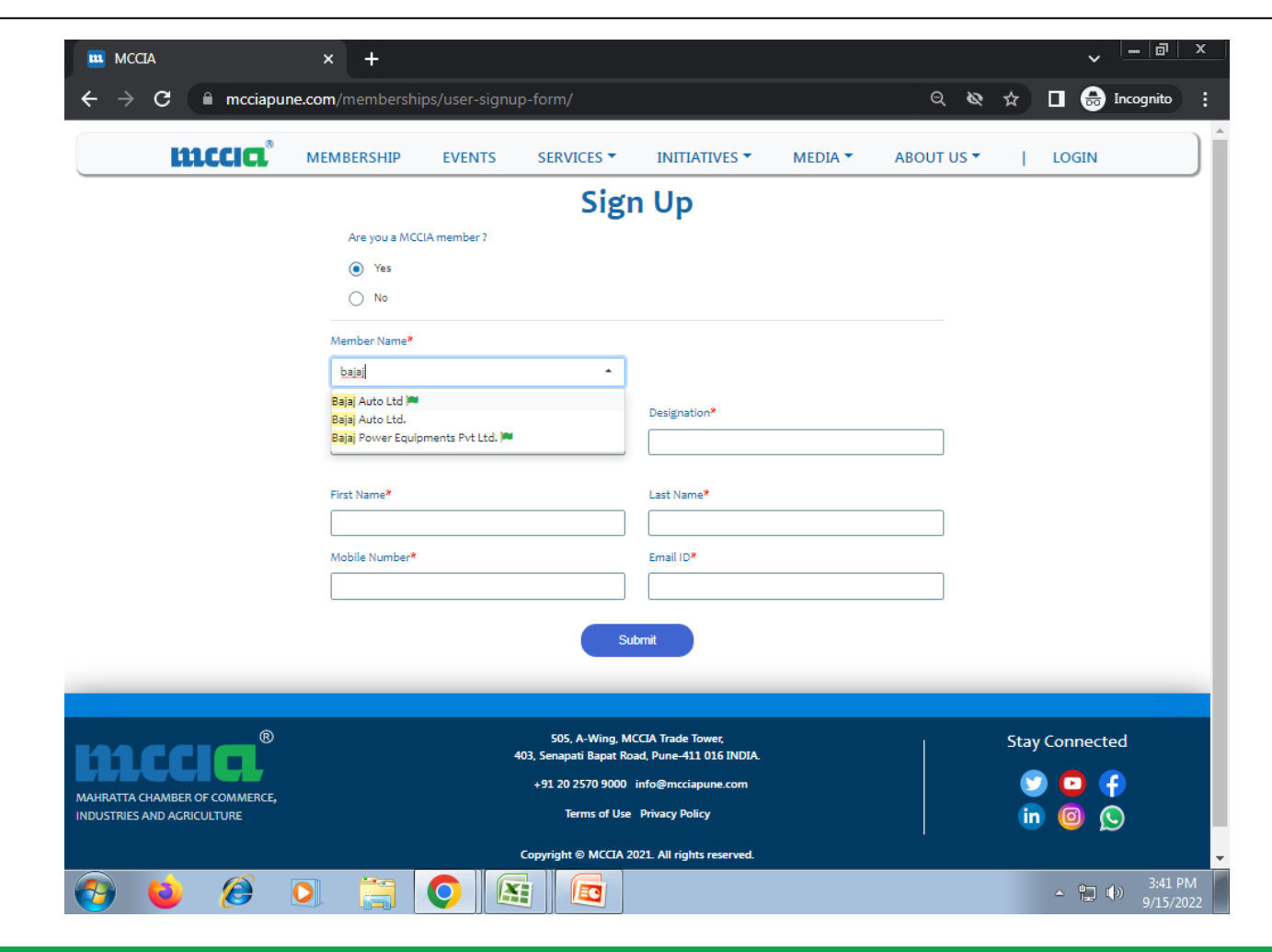

If your organization is a non-member, select the option "Organization" when signing up. DO NOT SELECT "INDIVIDUAL"

| mccia                        | × +                               |                                   |                        |         |            | ✓ =  a          |
|------------------------------|-----------------------------------|-----------------------------------|------------------------|---------|------------|-----------------|
| ← → C 🔒 mcciapur             | <b>ne.com</b> /memberships/user-s | ignup-form/                       |                        |         | ର <b>ହ</b> | 🖈 🔲 👼 Incognito |
| <b>mccia</b> °               | MEMBERSHIP EVENT                  | S SERVICES -                      | INITIATIVES -          | MEDIA 🔻 | ABOUT US 🔻 | LOGIN           |
|                              |                                   | Sign                              | Up                     |         |            |                 |
|                              | Are you a MCCIA member ?          | 0                                 | 1 A A                  |         |            |                 |
|                              | O Yes                             |                                   |                        |         |            |                 |
|                              | No                                |                                   |                        |         |            |                 |
|                              | What would you Sign up as         | ?                                 |                        |         |            |                 |
|                              | (If you are applying for Cerl     | ificate of origin, please sign up | as an organisation)    |         |            |                 |
|                              | Organisation Ind                  | vidual                            |                        |         |            |                 |
|                              | Company Name *                    |                                   |                        |         |            |                 |
|                              | Select Organisation Name          | -                                 |                        |         |            |                 |
|                              | First Name*                       |                                   | Last Name <sup>*</sup> |         |            |                 |
|                              | test                              |                                   | test                   |         |            |                 |
|                              | Mobile Number*                    |                                   | Email ID*              |         |            |                 |
|                              | test                              |                                   | test                   |         |            |                 |
|                              |                                   |                                   |                        |         |            |                 |
|                              |                                   | Sub                               | mit                    |         |            |                 |
|                              |                                   |                                   |                        |         |            |                 |
|                              |                                   |                                   |                        |         |            |                 |
| ®                            |                                   | 505, A-Wing, MC                   | CIA Trade Tower,       |         | I.         | Stay Connected  |
|                              |                                   | +91 20 2570 <u>9000</u> ir        | nfo@mcciapune.com      |         |            | 🕥 🖸 🗭           |
| AHRATTA CHAMBER OF COMMERCE, |                                   | Terms of Use                      | Privacy Policy         |         |            |                 |
| boshiles halb halleder one   |                                   |                                   |                        |         |            |                 |

4. Fill up all the information asked for and submit. You will be asked to create a password. Once the password is created, the login id of the SO is generated.

Note – (i) The mail id used for membership is not to be used when registering for COFO.

(ii) The first mail id to be created by filling up this information is of the Senior Official who will be responsible for only allocating the login ids. Application and approval cannot be done from this login.

| $ ightarrow \mathbf{C}$ $ ightarrow$ mcciapune       | .com/membership | s/set-passwo | ord/33710/                               |                                              |         | Q &        | ☆ 🛛      | 🖶 Incognito | : |
|------------------------------------------------------|-----------------|--------------|------------------------------------------|----------------------------------------------|---------|------------|----------|-------------|---|
| <b>mccia</b> °                                       | MEMBERSHIP      | EVENTS       | SERVICES -                               | INITIATIVES -                                | MEDIA 🔻 | ABOUT US 🔻 | j i      | OGIN        |   |
|                                                      |                 |              | Password                                 |                                              |         |            |          |             |   |
|                                                      |                 |              | Please enter atleast                     | 8 characters, atleast                        |         |            |          |             |   |
|                                                      |                 |              | one symbol (!@#\$&)                      | ) and a number.                              |         |            |          |             |   |
|                                                      |                 |              |                                          |                                              |         |            |          |             |   |
|                                                      |                 |              | Su                                       | bmit                                         |         |            |          |             |   |
|                                                      |                 |              |                                          | Dillik                                       |         |            |          |             |   |
|                                                      |                 |              |                                          |                                              |         |            |          |             |   |
|                                                      |                 |              |                                          |                                              |         |            |          |             |   |
|                                                      |                 |              |                                          |                                              |         |            |          |             |   |
|                                                      |                 |              |                                          |                                              |         |            |          |             |   |
|                                                      |                 |              | 555 4 115 11                             |                                              |         |            |          |             |   |
|                                                      |                 |              | 505, A-Wing, M<br>403, Senapati Bapat Ro | CCIA Trade Tower,<br>ad, Pune-411 016 INDIA. |         |            | Stay C   | Connected   |   |
|                                                      |                 |              | +91 20 2570 9000                         | info@mcciapune.com                           |         |            | Solution |             |   |
| RATTA CHAMBER OF COMMERCE,<br>STRIES AND AGRICULTURE |                 |              | Terms of Use                             | Privacy Policy                               |         |            | in       |             |   |
|                                                      |                 |              |                                          |                                              |         |            |          |             |   |
|                                                      |                 |              | Copyright © MCCIA 2                      | 021. All rights reserved.                    |         |            |          |             |   |

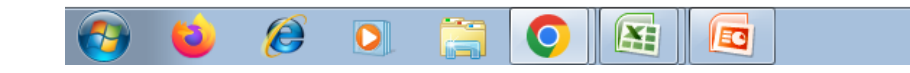

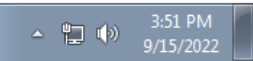

**inccia**®

5. Once the password is created, the login credentials for the SO are generated. Login using the same, and click on "My timeline"

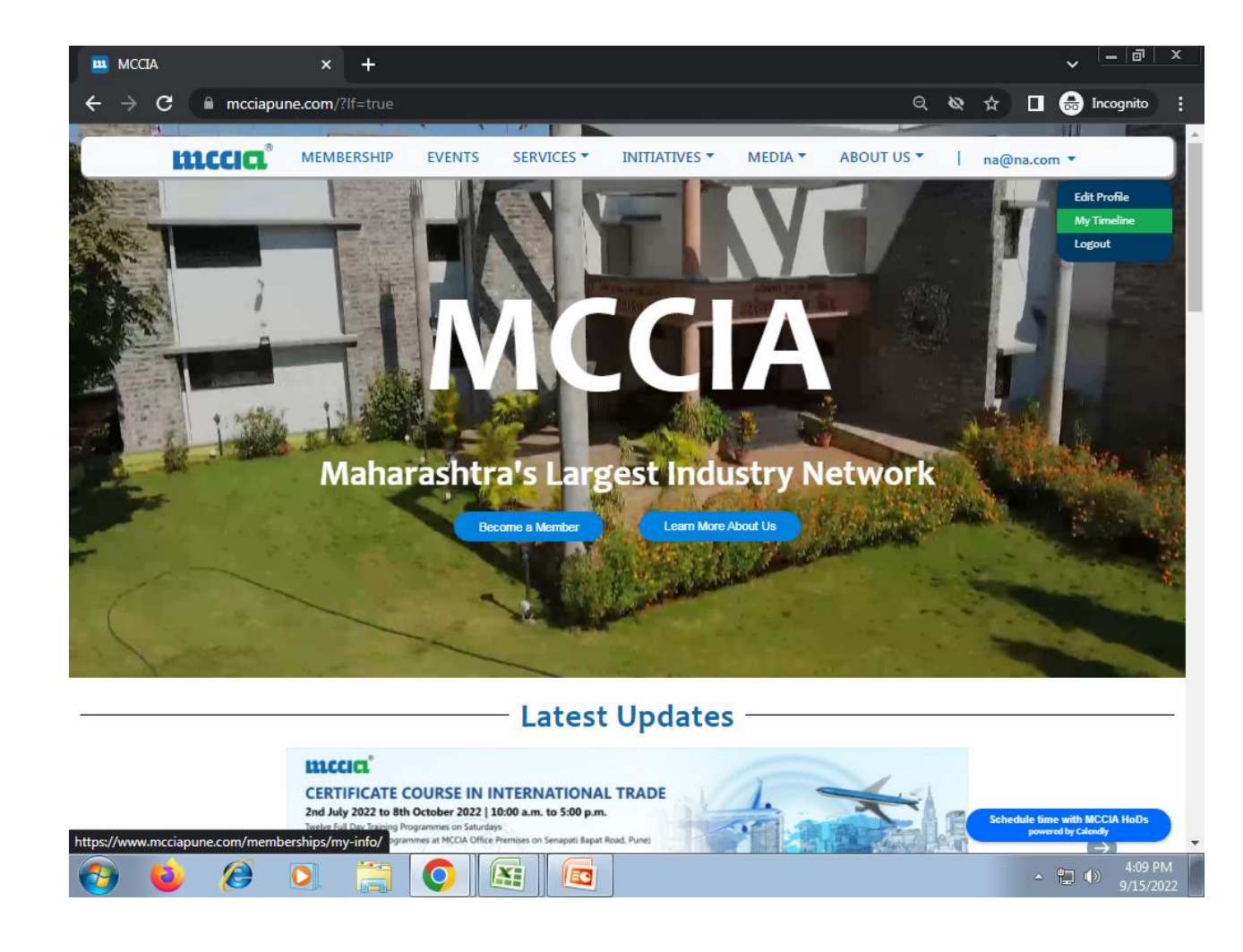

## 6. On the left side of the timeline all the options for Certificate of Origin are displayed.

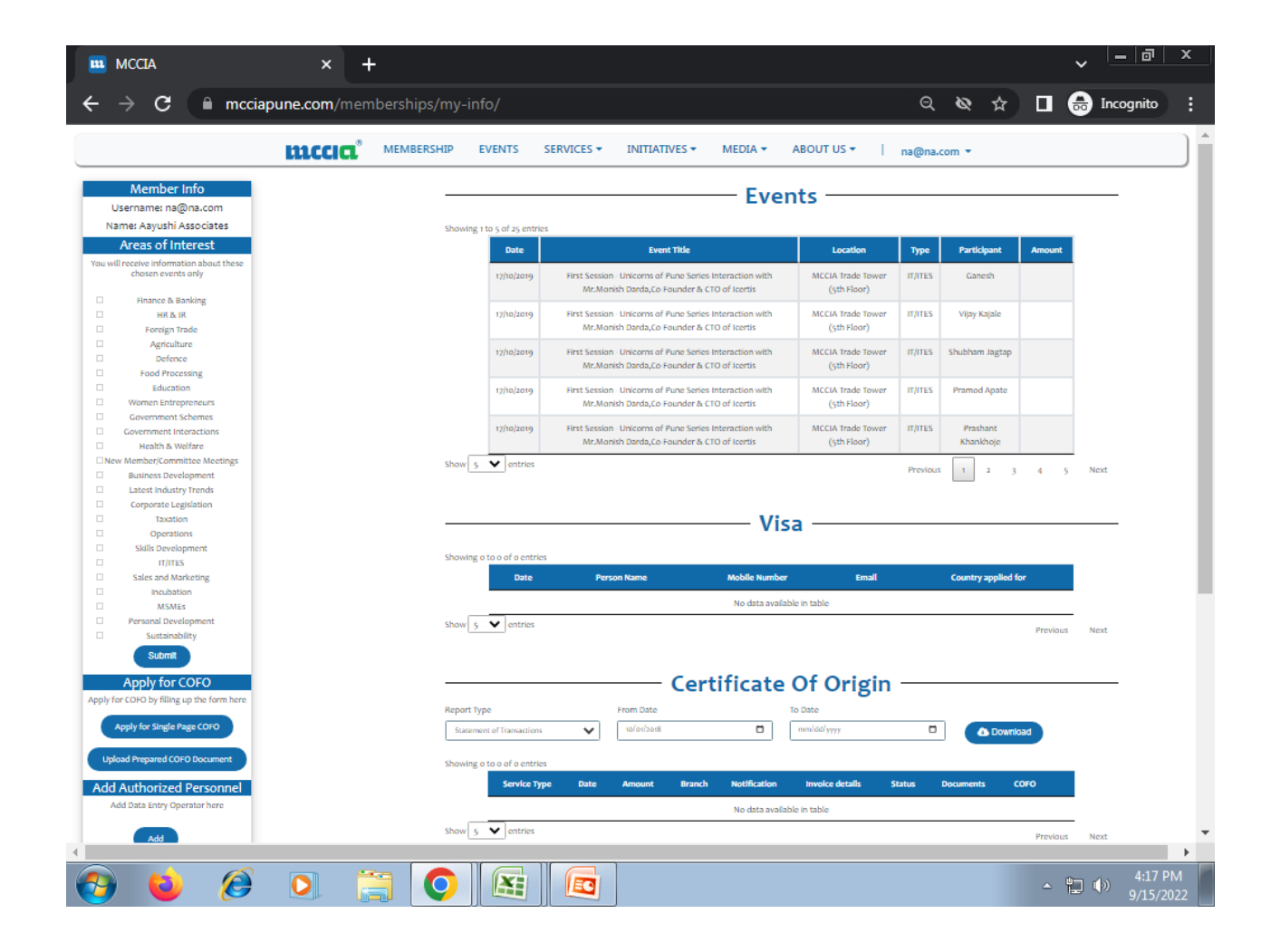

7. Under the title Add Authorized Personnel, click on the "ADD" button under the Data Entry Operator (DEO) & Authorized Approver (AA) and create the login credentials. DEO mail id needs to be unique. AA can be same as the SO. AA cannot login to approve, but receives a mail with a link to approve the COFO application.

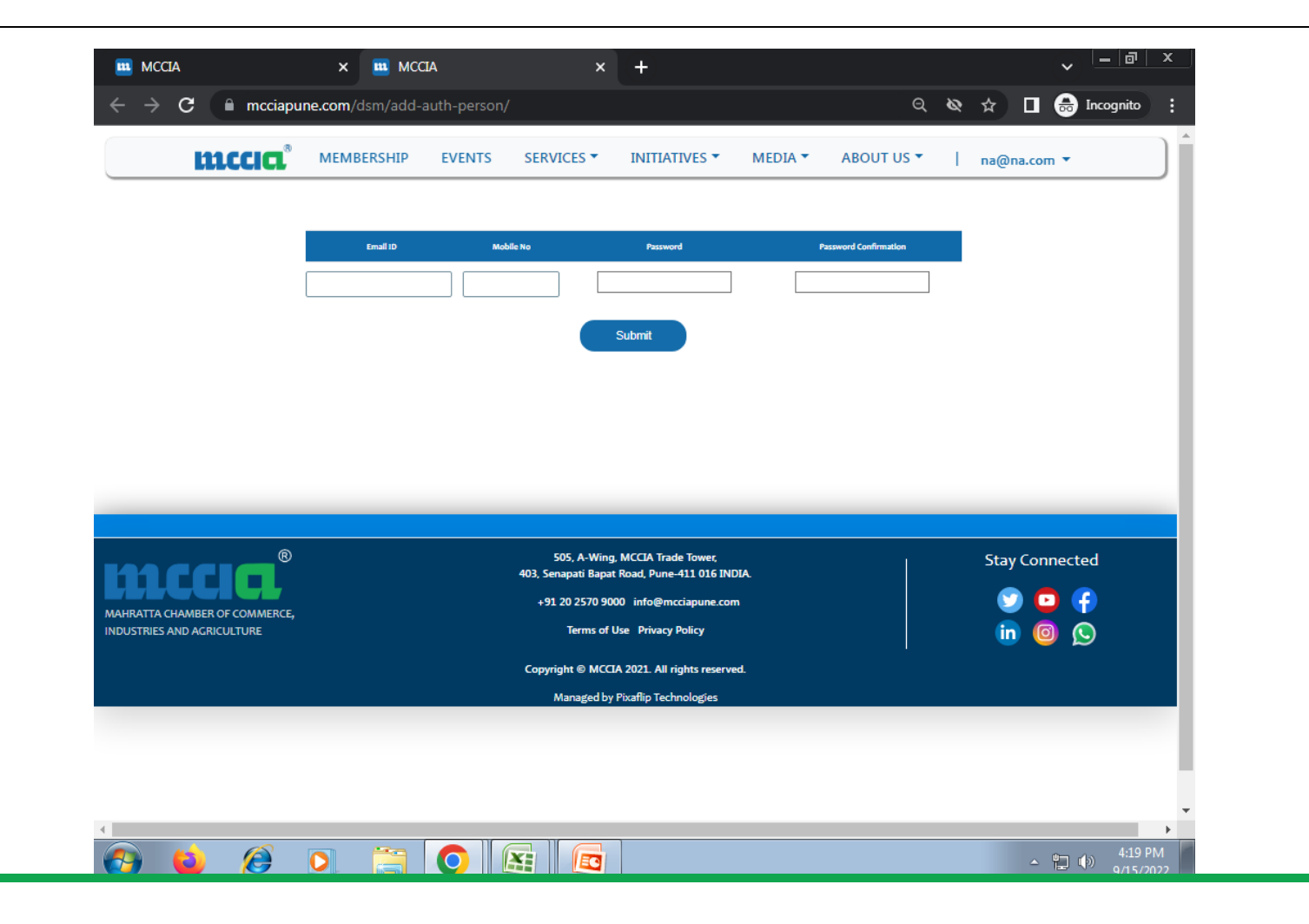

8. Once all the 3 login credentials are created, log off from the SO login id and login from the DEO login and go to "My Timeline" to apply for the Certificate of Origin.

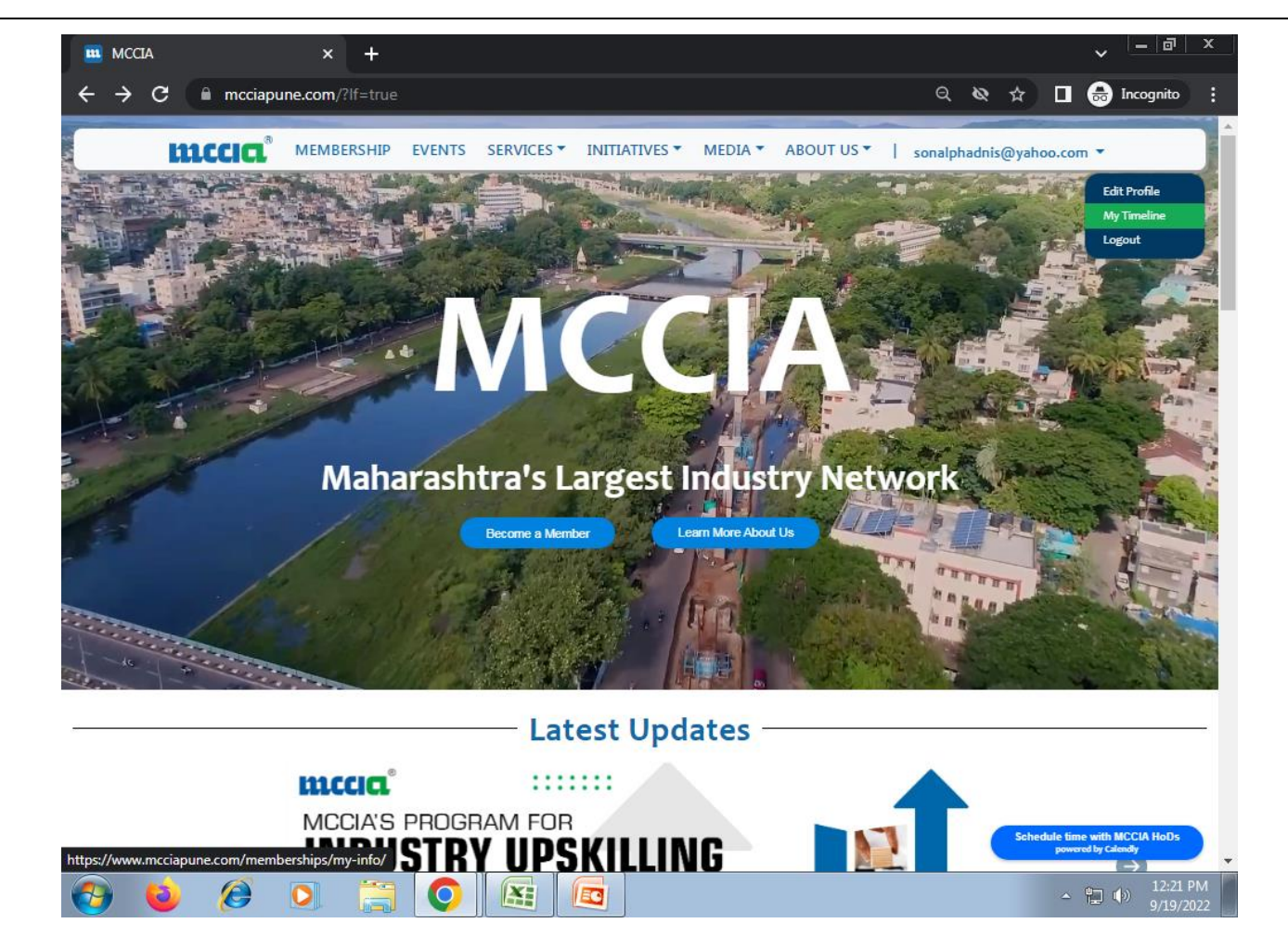

9.On the left side of the page, click on the option "Apply for single page COFO" to open the COFO form.

| Aurentical   Burgings   Burgings   B                                                                                                    |                                           | mccia | MEMBERSH | IP EVENTS SER              | /ICES - INI | TIATIVES - ME | EDIA - ABOUT      | US 🕶 🕴 sona      | alphadnis@yah | oo.com 👻  |             |           |      |
|----------------------------------------------------------------------------------------------------|-------------------------------------------|-------|----------|----------------------------|-------------|---------------|-------------------|------------------|---------------|-----------|-------------|-----------|------|
| Lefting   Lefting   Name   And Resolution   Station   Application   Application   Application   Bad Processing   Bad Processing   Bad Proce                                                                                                    | Member Info                               |       |          |                            |             |               | — Eve             | ents —           |               |           |             |           |      |
| Aut:     Aut:        Aut: <th>Username:<br/>sonalphadnis@vahoo.com</th> <th></th> <th></th> <th></th> <th></th> <th></th> <th></th> <th></th> <th></th> <th></th> <th></th> <th></th> <th></th>                                                                                                    | Username:<br>sonalphadnis@vahoo.com       |       |          |                            |             |               |                   |                  |               |           |             |           |      |
| Areas of literest     we like and Marketing     Areas of literest     Areas of literest                                                                                                    | Name:                                     |       |          | Showing o to o of o entrie | 2           |               |                   |                  |               | _         |             | _         |      |
| will receive of advance house house house house   i blace consider i werkt of object   i blace consider   i blace consider   i blace to de or effect   i blace to de or effect <td>Areas of Interest</td> <td></td> <td></td> <td>Date</td> <td>Ev</td> <td>ent Title</td> <td>Location</td> <td>Туре</td> <td>Particip</td> <td>ant</td> <td>Amount</td> <td></td> <td></td>                                                                                                    | Areas of Interest                         |       |          | Date                       | Ev          | ent Title     | Location          | Туре             | Particip      | ant       | Amount      |           |      |
| distance a basing   i Haa ca basing   i Haa ca basing<                                                                                                    | au will receive information about these   |       |          |                            | _           |               | No data av        | allable in table |               |           |             |           |      |
| stance A shaking       He A H         He A H       Arguination         Arguination       Control Contropresents         Bread Processing       Bread Processing         Bread Processing       Bread Processing         Bread Processing       Bread Process                                                                                                    | chosen events only                        |       |          |                            |             |               |                   |                  |               |           |             |           |      |
| Namedae & Barding   Proceeding Tradie   Agenuine   Deforce   Prode forcesing   Subcentreet interactions   Covernment interactions   Covernment inter                                                                                                    |                                           |       |          | Show 5 V entries           |             |               |                   |                  |               |           | P           | revious 1 | Next |
| Ford   Ford   Agachurd   Agachurd   Cheve   Stad   Covernoers   Covernoers   Covernoers   Covernoers   Covernoers   Covernoers   Covernoers   Sakin   Covernoers   Covernoers <td>Finance &amp; Banking     HR &amp; IR</td> <td></td> <td></td> <td></td> <td></td> <td></td> <td></td> <td></td> <td></td> <td></td> <td></td> <td></td> <td></td>                                                                                                    | Finance & Banking     HR & IR             |       |          |                            |             |               |                   |                  |               |           |             |           |      |
| Agrillure<br>breve       Stand         Standing       Standing         Breve       Standing         Standing       Standing         Standing       Standing         Standing       Standing         Standing       Standing         Standing       Standing         Standing       Standing         Operations       Standing         Standing       Standing         Standing       Standing                                                                                                    | - Foreign Trade                           |       |          |                            |             |               |                   |                  |               |           |             |           |      |
| Portures   Pord Processing   Scad Processing   Scadion   Porture Schemes   Covernment Interactions   Bowles and Notesting   Schemes   Covernment Interactions   Bowles   Covernment Interactions   Bowles   Covernment Interactions   Bowles   Covernment Interactions   Bowles   Covernment Interactions   Bowles   Schemes   Bowles   Covernment Interactions   Bowles   Schemes   Bowles   Schemes   Covernment Interactions   Bowles   Schemes   Bowles   Schemes   Bowles   Schemes   Bowles   Schemes   Bowles   Schemes   Bowles   Schemes   Bowles   Schemes   Bowles   Bowles   Bowles   Bowles   Bowles   Bowles   Bowles   Bowles   Bowles   Bowles   Bowles   Bowles   Bowles   Bowles   Bowles   Bowles   Bowles   Bowles   Bowles   Bowles   Bowles   Bowles   Bowles   Bowles   Bowles   Bowles   Bowles   Bowles   Bowles<                                                                                                    | Agriculture                               |       |          |                            |             |               | V                 | isa —            |               |           |             |           |      |
| Image: book processing   Image: book processing   Image: book p                                                                                                    | Defence                                   |       |          |                            |             |               |                   |                  |               |           |             |           |      |
| Education   Weenen Entry spectrus   Government Schemes   Government Schemes   Government Schemes   Government Schemes   Government Schemes   Government Schemes   Government Schemes   Government Schemes   Government Schemes   Government Schemes   Government Schemes   Government Schemes   Government Schemes   Seversment Metarics   Seversment Schemes   Government Schemes   Government S                                                                                                    | Food Processing                           |       |          | Showing o to o of o entrie | s           |               |                   |                  |               |           |             |           |      |
| □     Under interpretents       □     Overent extrate themes       □     Overent extrate themes       □     Note the extrate themes       □     Note the extrate the extrate the extrate the extrate the extrate the extrate the extrate the extrate the extrate the extrate the extrate the extrate the extrate the extrate the extrate the extrate the extrate t                                                                                                    | Education                                 |       |          | Data                       |             | ron Name      | Mobile Humi       | here -           | Email         | Country   | applied for |           |      |
| Coverments' Schemis   Coverments' Schemis   Bushes Development   Listet thoduty frends   Corporations   Corporations   Skills Development   Listet thoduty frends   Corporations   Skills Development   Listet thoduty frends   Corporations   Skills Development   Listet thoduty frends   Corporations   Skills Development   Listet thoduty frends   Skills Development   Lister thoduty frends   Skills Development   Skills Development   Skills Developmen                                                                                                    | Women Entrepreneurs                       |       |          | Date                       | rea         | son Name      | moolie Hum        | ber              | Ellian        | country   | appared for |           |      |
| Understanding finderstanding   New Mediting   New Mediting   New Mediting   New Mediting   Subsets Development   Latest Industry Frends   Operations   Stalls Development   Latest Industry Frends   Operations   Stalls Development   Stalls Development   If INTS   Subsets Development   Stalls Development   If INTS   Stalls Development   Stalls Development   New Source Defender   Mediting   Development   Stalls Development   Stalls Development </td <td>Government Schemes</td> <td></td> <td></td> <td></td> <td></td> <td></td> <td>No data av</td> <td>ailable in table</td> <td></td> <td></td> <td></td> <td></td> <td></td>                                                                                                    | Government Schemes                        |       |          |                            |             |               | No data av        | ailable in table |               |           |             |           |      |
| New Member/Committee Meetings     Issuiness Development   Laster Hudstry Trends   Coprorate Legislation   Taxation   Operations   Sation   Operations   Initials   Siles and Marketing   Initials   Siles and Marketing   Initi                                                                                                    | Bealth & Welfare                          |       |          | Show 5 Y entries           |             |               |                   |                  |               |           |             |           |      |
| Business Development   Extent industry Frands   Corporate Ligitation   Taxation   Taxation   Taxation   Stalls Development   If ITS   Sales and Marketing   Incubation   Stalls Development   Stalls Development   Development   Stalls Developme                                                                                                    | New Member/Committee Meetings             |       |          |                            |             |               |                   |                  |               |           | PI          | revious 1 | Next |
| Latest thadatty Frends<br>Goperations<br>Statiste objections<br>Statiste objec                                                                                                    | Business Development                      |       |          |                            |             |               |                   |                  |               |           |             |           |      |
| Corporate tegistion       Certificate Of Origin         Exaction       Certificate Of Origin         Operations       State         State       Image: State         State       Image: State         State       Image: State         State       Image: State         State       Image: State         State       Image: State         Image: State       Image: State         Image: State                                                                                                    | Latest Industry Trends                    |       |          |                            |             | -             |                   |                  |               |           |             |           |      |
| Taxation   Operations   Stalls Development   IT/ITS   Sales and Markting   Inclubation   Inclubation   MSMEs   Personal Development   Subarity   Subarity <td< td=""><td>Corporate Legislation</td><td></td><td></td><td></td><td></td><td>—— Ce</td><td>ertificat</td><td>e Of Or</td><td>igin —</td><td></td><td></td><td></td><td></td></td<>                                                                                                    | Corporate Legislation                     |       |          |                            |             | —— Ce         | ertificat         | e Of Or          | igin —        |           |             |           |      |
| gerations     rearring     rearring     rea                                                                                                    | Taxation                                  |       |          | Report Type                |             | From Date     |                   | To Date          | •             |           |             |           |      |
| If If S   Set and Marketing   In Askies   Personal Development   Subation   MSMEs   Personal Development   Subation   MSMes   Personal Development   Subation   MSMes   Personal Development   Subation   MSMes   Personal Development   Subation   MSMes   Personal Development   Subation   MSMes   Personal Development   Subation   MSMes   Personal Development   Subation   MSMes   Personal Development   Subation   MSMes   Personal Development   Subation   MSMes   Personal Development   Subation   MSMes   Personal Development   MSMes   Personal Development   MSMes   Personal Development   MSMes   Personal Development   MSMes   MSMes   MSMes   Personal Development   MSMes   MSMes   MSMes   MSMes   Personal Development   MSMes   MSMes   MSMes   MSMes   MSMes   MSMes   MSMes   MSMes   MSMes   MSMes   MSMes   MSMes   MSMes   MSMes   MSMes </td <td>Operations     Skills Development</td> <td></td> <td></td> <td></td> <td></td> <td></td> <td></td> <td></td> <td></td> <td>-</td> <td></td> <td></td> <td></td>                                                                                                    | Operations     Skills Development         |       |          |                            |             |               |                   |                  |               | -         |             |           |      |
| skeis and Marketing<br>incubation<br>MSMEs<br>Personal Development<br>sustainability<br>Submit<br>CorpO<br>ply for COFO<br>ply for COFO<br>ply for COFO<br>ply for COFO<br>ply for COFO<br>ply for COFO<br>ply for COFO<br>ply for COFO<br>ply for COFO<br>ply for COFO<br>ply for COFO<br>ply for COFO and the marketing<br>Submit<br>Submit | IT/ITES                                   |       |          | statement of transactions  | ~           | 10/01/2018    | U                 | minudaryyyy      |               | <u> </u>  | Download    | )         |      |
| Incluation   Incluation   MSMIS   Prenal Development   Suttrint   Suttrint   Suttrint   Opply for COFO   py for COFO   Prevalue   Angly for Sinde Page COFO   Upload Prepared COFO Document                                                                                                    | Sales and Marketing                       |       |          |                            |             |               |                   |                  |               |           |             |           |      |
| MSMEs     Service Type     Date     Amount     Branch     Notification     Invoke details     Status     Documents     COPO       Personal Development     Submit     No     Service Type     Date     Amount     Branch     No data available in table       Submit     Submit     Swite Swite     Swite     Previous     Next       Apply for COFO     Previous     Next     Image: Struke Page COPO     Image: Struke Page COPO       Upload Prepared COPD Document     Showing a to o of a entries     Showing a to o of a entries                                                                                                    | Incubation                                |       |          | snowing o to o or o entric | 9           |               |                   |                  |               |           |             |           |      |
| Previous     Next       Sustainability     Show (s entries       Apply for COFD     Previous       ply for COFD     Hall Booking                                                                                                    | MSMEs                                     |       |          | Service Ty                 | pe Date     | Amount Br     | anch Notification | i Involce deta   | alls Status   | Documents | COFO        |           |      |
| Suttationsbury     Suttationsbury       Suttationsbury     Show S Intries       Apply for COFO     Image: Single Previous       Area/ for Shinde Pregrad COFO     Hall Booking                                                                                                    | Personal Development                      |       |          |                            |             |               | No data av        | allable in table |               |           |             |           |      |
| Submit     Previous     Previous     Next       Apply for COFO     Image: COFO     Image: CoFO     Image: CoFO       Acteds for Sindle Pree COFO     Image: CoFO     Image: CoFO       Upload Prepared COFO Document     Showing a to a of a entries                                                                                                    | Sustainability                            |       |          |                            |             |               |                   |                  |               |           |             |           |      |
| Apply for COFO     Image: COFO Document       Apply for COFO by Siling up the form here       Apply for Single Page COFO       Upload Prepared COFO Document       Showing a to o of 6 entries                                                                                                    | Submit                                    |       |          | show 5 V entries           |             |               |                   |                  |               |           | P           | revious 1 | Next |
| Apply for COFD by Killing up the form here Apply for COFD by Killing up the form here Upload Prepared COFD Document Showing a to a of a entries                                                                                                    | Apply for COEO                            |       |          | 4                          | _           |               |                   |                  |               |           |             |           | •    |
| Upload Prepared COFO Document     Showing a to a of a entries                                                                                                    | Apply for COFO                            |       |          |                            |             |               |                   |                  |               |           |             |           |      |
| Anely for Style Page COPO     Hall Booking                                                                                                    | pply for COPO by filling up the form here |       |          |                            |             |               |                   |                  |               |           |             |           |      |
| Upload Prepared COPD Document Showing a to a of a entries                                                                                                    | Apply for Single Page COFO                |       |          |                            |             |               | – Hall R          | ooking           |               |           |             |           |      |
| Upload Prepared COFO Document Showing a to a of a entries                                                                                                    |                                           |       |          |                            |             |               | nan D             | Solung           |               |           |             |           |      |
|                                                                                                    | Upload Prepared COFO Document             |       |          | Showing o to o of a entrie | s           |               |                   |                  |               |           |             |           |      |
| Data Hall Manage Contract Design                                                                                                    |                                           |       |          | and a second children      | _           | the II Manua  |                   |                  |               | 6         |             |           |      |
| uidelines for applying for Date Hall Name Contact Person Contact Number                                                                                                    | Guidelines for applying for               |       |          | Date                       |             | Hall Name     | a                 | antact Person    |               | Contact N | umber       |           |      |
| COFO No data available in table                                                                                                    | COFO                                      |       |          |                            |             |               | No data av        | allable in table |               |           |             |           |      |

10. Fill up all the requisite details, upload the Invoice and packing list and any other document you need to get attested and select the suitable option from the dropdown list as per the requirement and submit.

| L Coods consigned from (Experter's business name, address, country)                                                                                                    |                                                                                                    |                                                                                                    |                                         |                            |
|----------------------------------------------------------------------------------------------------|----------------------------------------------------------------------------------------------------|----------------------------------------------------------------------------------------------------|-----------------------------------------|----------------------------|
| Kayoda Allocatok                                                                                                    | ][                                                                                                    |                                                                                                    |                                         |                            |
|                                                                                                    | CERTIFICATE OF ORIGIN<br>HON PREFERENTIAL<br>(Combined destartion and certific<br>round in India                                                                                                    | sta)                                                                                                    |                                         |                            |
| 3. Geode consigned to (Consigner's bosiness same, address, overstry)<br>Lotter Consignee Details                                                                                                    | 4. Maihratta Chamber of Commerce, Industr<br>Port Rox Auggs, Tak Read-Auer-Aue<br>Tet Servagari Ragar Read Office - 90000505                                                                                                    | ies And Agriculture<br>es. INSIA.<br>ese./ 3570 5311                                                                                                    |                                         |                            |
| > Means Of Transport & Nealer (as for as known)                                                                                                    | TRE: Thick Read Office + () 10:0.464<br>TRE: The call office + () 10:0.464<br>TRE: The call office + () 10:0.75 ()<br>Enable Configuration And Configuration<br>Website Configuration                                                                                                    | 13371<br>000<br>1                                                                                                    |                                         |                            |
| 5. Items 8. Markis 8 No. 7. Number and kind of pack neurone of Packages                                                                                                    | Lager, description of goods 8. Origin<br>criteria                                                                                                    | s,dross weight in Number<br>other quantity and bate of<br>hypotes                                                                                                    |                                         |                            |
| и Вой<br>и Вой<br>и Рабор<br>и Вой<br>и Вой |                                                                                                    | staght son                                                                                                    |                                         |                            |
| A straight of the first of the first of                                                                                                    | defines the for dataset fields and sectores are servery fire all for pants are pre-<br>toring regions of the sectores of the sectores of the sect |                                                                                                    |                                         |                            |
| ofice                                                                                                    | Appever final Application form                                                                                                    |                                                                                                    |                                         |                            |
| Uplicad file<br>Choose Mile (Northernes                                                                                                    | Updaad type                                                                                                    | Delitis<br>X                                                                                                    |                                         |                            |
|                                                                                                    | - Constructional difficulty       - Constructional difficulty         - Constructional difficulty       - Constructional difficulty         - Constructional din                                                                                                    | <form> Provide the section of the section of the sect</form> | <form><form><form></form></form></form> | <form><form></form></form> |

11. The AA get an email with the link to approve the COFO. Click on the link and upload the signature plus stamp image in PNG format and submit to MCCIA for attestation.

| 🗋 Move to 🔿 Tag as 🛛 🖻 Delete 🛛 🔁 Archive 💢 Reminder 🔗 Permalink :                                                                                                    | :                                        |
|----------------------------------------------------------------------------------------------------|------------------------------------------|
| COFO Pending for Signature                                                                                                    |                                          |
| M< mailto: <cofo@mcciapune.com><br/>▶ 12:34 PM = ⑦ = SENT</cofo@mcciapune.com>                                                                                                    | $\varsigma_1  \ll_1 \rightarrow    \lor$ |
| S sales                                                                                                    |                                          |
| Good day ,<br>A document is waiting for your approval.<br>To view and approve the document, please click on the following link.                                                                                    |                                          |
| Good day ,<br>A document is waiting for your approval.<br>To view and approve the document, please click on the following link.<br><u>Open Cofo Document Request.</u><br>Reply - Reply All - Forward - Edit as new |                                          |
| Good day ,<br>A document is waiting for your approval.<br>To view and approve the document, please click on the following link.<br><u>Open Cofo Document Request.</u><br>Reply = Reply All = Forward = Edit as new |                                          |
| Good day ,<br>A document is waiting for your approval.<br>To view and approve the document, please click on the following link.<br><u>Open Cofo Document Request.</u><br>Reply - Reply All - Forward - Edit as new |                                          |
| Good day ,<br>A document is waiting for your approval.<br>To view and approve the document, please click on the following link.<br><u>Open Cofo Document Request.</u><br>Reply - Reply All - Forward - Edit as new |                                          |

🔺 💾 🕩 9/19/2022

12. Once the AA approves and affixes the stamp and signature image, the application is received by MCCIA for attestation. Once MCCIA attests the documents a mail is sent to the DEO and AA from where the documents can be downloaded. These documents can be downloaded from "My Timeline" of the DEO too.

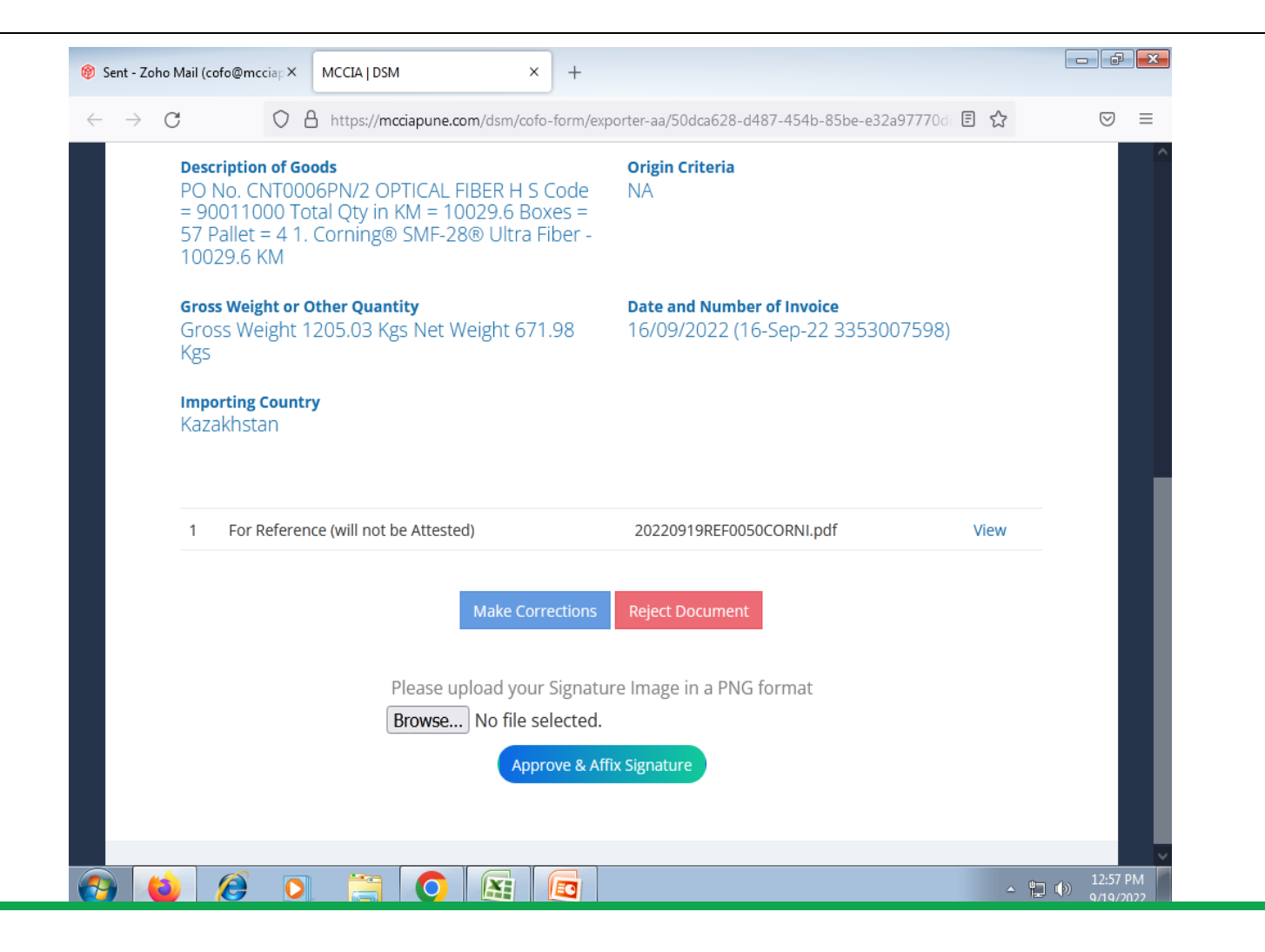

Contact:

## SONAL PHADNIS

# 020 25709213/ 25709000

Mail id – <u>sonalp@mcciapune.com</u>

Website – <u>www.mcciapune.com</u>